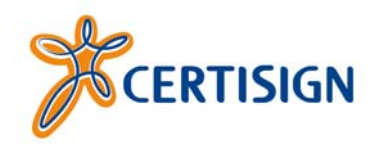

Manual de Instalação

# eToken (RTE - Run Time Environment)

Modelo: Todos Fabricante: Aladdin

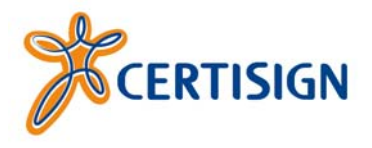

## © 2007, Certisign Certificadora Digital S.A. certisign.com.br

Todos os direitos reservados e protegidos pela Lei 9610 de 19/02/1998.

Nenhuma parte deste manual, sem autorização prévia por escrito da Certisign, poderá ser reproduzida ou transmitida sejam quais forem os meios empregados: eletrônicos, mecânicos, fotográficos, de gravação ou quaisquer outros.

#### Versão deste manual: 01072.0

Dúvidas? Entre em contato conosco: Serviço de Atendimento ao Cliente Certisign

0300 789 2378 ou 0300 789 CERT para todo o Brasil, exceto Rio de Janeiro (21) 4501 1808 apenas para o Rio de Janeiro

sac@certisign.com.br

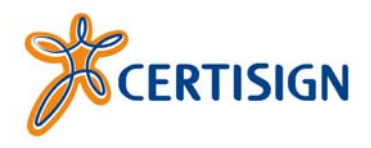

#### 1<sup>ª</sup> Etapa – Preparando a instalação

**Nota:** o arquivo de instalação deste programa (RTE\_3\_65.msi) também encontra-se disponível para download na área de suporte do site da Certisign: <u>certisign.com.br/suporte/essenciais/tokens</u>. Lembramos que o tamanho deste arquivo é de aproximadamente 4.44 Mb.

Com o início da instalação, uma janela conforme a imagem abaixo será exibida.

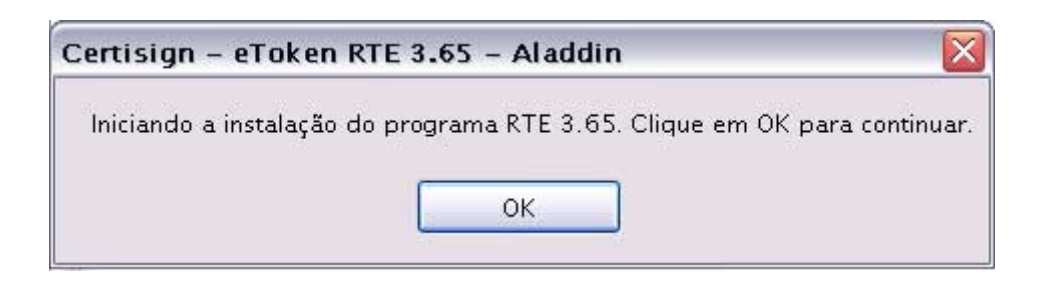

Nesse instante, serão executadas algumas rotinas de verificação, como, por exemplo, a checagem sobre a permissão do usuário para instalar programas no computador. Clique em *OK* para continuar.

#### 2<sup>a</sup> Etapa – Bem vindo ao assistente para instalação do eToken Run Time Environment 3.65

Caso essas rotinas de verificação tenham sido completadas com sucesso, será exibida uma janela de "Bem vindo à instalação" (ver imagem abaixo):

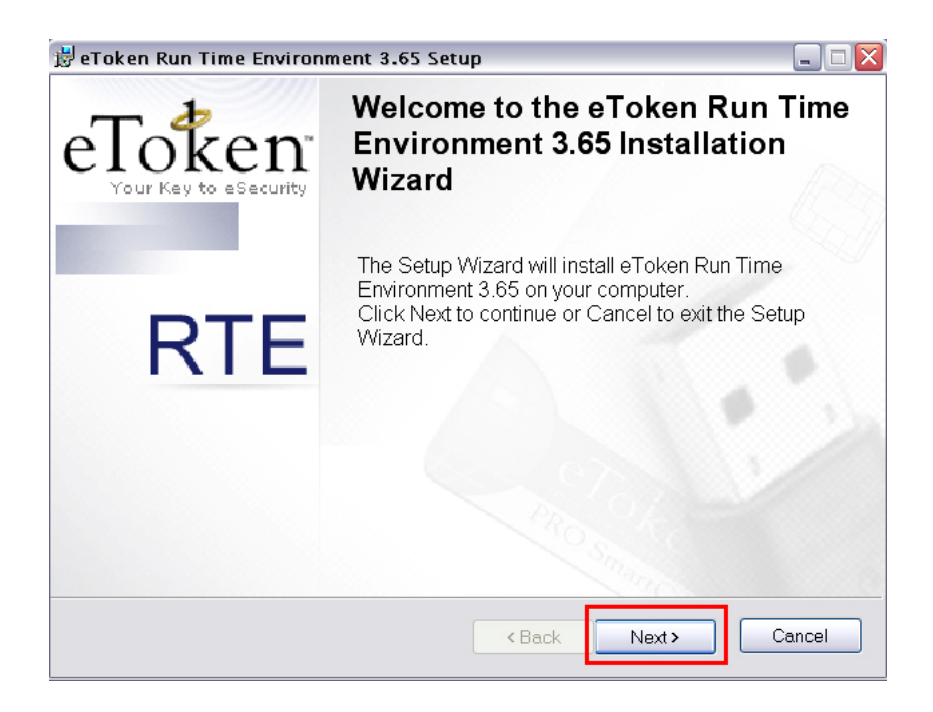

Clique no botão "Next" para avançar até a terceira etapa.

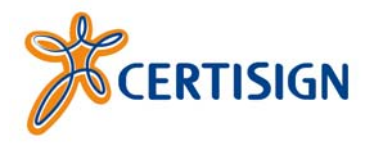

### 3ª Etapa – Contrato de licença

Nessa etapa o usuário aceita ou não o contrato de licença conforme a imagem abaixo.

| 🖁 eToken Run Time Environment 3.65 Setup                                                                                                    |                                                                                                    |  |  |
|----------------------------------------------------------------------------------------------------|----------------------------------------------------------------------------------------------------|--|--|
| End-User License Agreement<br>Please read the following license agreement carefully                                                                                                    | Tour Key to eSecurity RTE                                                                                                    |  |  |
| ALADDIN KNOWLEDGE SYSTEMS LTD.                                                                                                    |                                                                                                    |  |  |
| eTOKEN ENTERPRISE END USER LICENSE AGREEMENT                                                                                                    |                                                                                                    |  |  |
| IMPORTANT INFORMATION - PLEASE READ TH<br>BEFORE OPENING THE PACKAGE AND/OR USIN<br>AND/OR BEFORE DOWNLOADING OR INSTALLING<br>ALL ORDERS FOR AND USE OF THE eTOKEN EN-<br>without limitation, libraries, utilities, diskettes, CD-ROM, eT-<br>technical documentation) (hereinafter "Product") SUPPLIED<br>SYSTEMS LTD. (or any of its affiliates - either of them refer<br>SHALL BE, SUBJECT TO THE TERMS AND CONI<br>AGREEMENT. BY OPENING THE PACKAGE CONTAIL<br>BY DOWNLOADING THE SOFTWARE (as defined hereu | HIS AGREEMENT CAREFULLY<br>IG THE CONTENTS THEREOF<br>G THE SOFTWARE PROGRAM.<br>TERPRISE PRODUCTS (including<br>joken <sup>™</sup> keys and the accompanying<br>D BY ALADDIN KNOWLEDGE<br>rred to as "ALADDIN") ARE AND<br>DITIONS SET FORTH IN THIS<br>NING THE PRODUCTS AND/OR<br>mder) AND/OR BY INSTALLING ♥ |  |  |
| <ul> <li>I accept the license agreement</li> </ul>                                                                                                    |                                                                                                    |  |  |
| ○I do not accept the license a                                                                                                    | agreement                                                                                                    |  |  |
| < Back                                                                                                    | < Next > Cancel                                                                                                    |  |  |

Clique na opção "I accept the license agreement" (Eu aceito o contrato de licença) e clique em "Next" (Avançar).

#### 4ª Etapa – Pronto para instalar a aplicação

Uma nova janela será exibida informando que o assistente para instalação está pronto para instalar o programa. Clique em "*Next*" (Avançar).

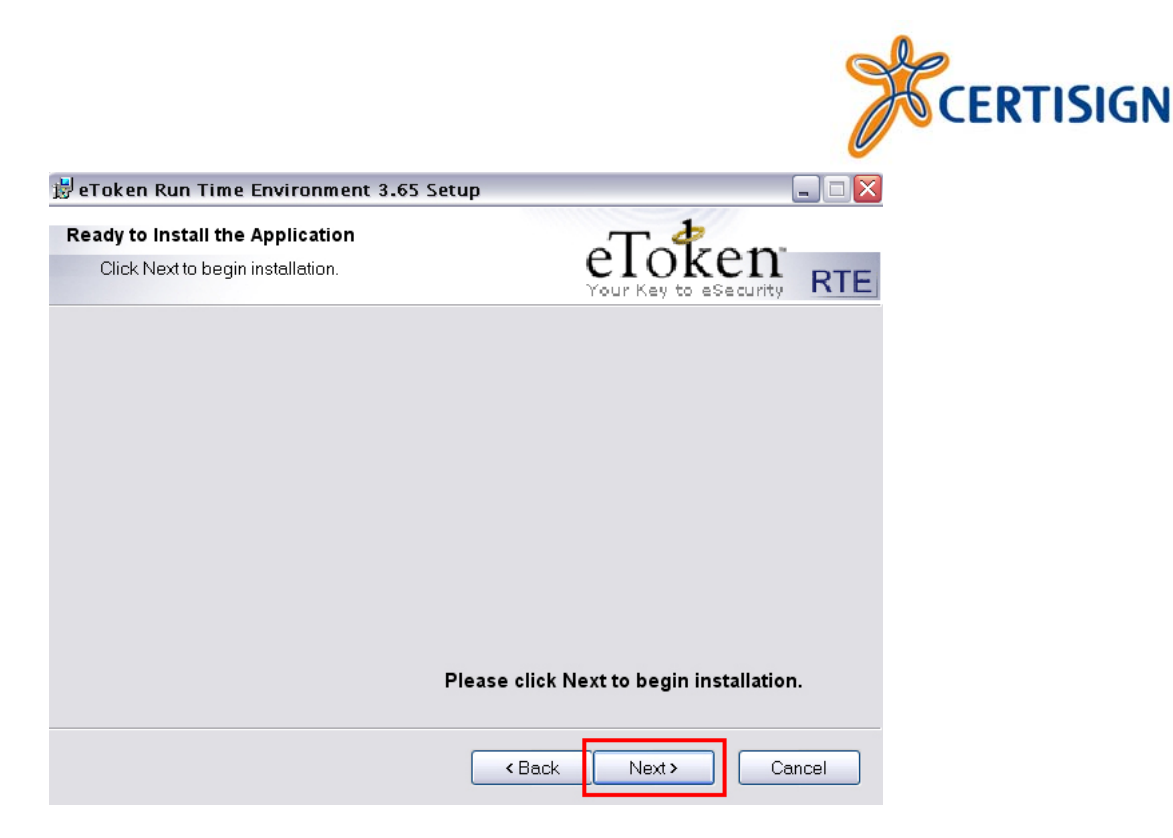

#### 5° Etapa – Copiando os arquivos

Uma rápida janela será exibida. Ela indica o progresso da cópia de arquivos para o seu computador e o tempo restante para a finalização do processo.

| 😼 eToken Run Time Environment 3.                         | .65 Setup            |                                 |      |
|----------------------------------------------------------|----------------------|---------------------------------|------|
| Updating System<br>The features you selected are current | tly being installed. | eToken<br>Your Key to esecurity | RTE  |
|                                                          |                      |                                 |      |
|                                                          |                      |                                 |      |
| L<br>Time remaining: 2 seconds                           |                      |                                 |      |
|                                                          |                      |                                 |      |
|                                                          |                      |                                 |      |
|                                                          |                      |                                 |      |
|                                                          |                      |                                 | ncei |

#### 6ª Etapa - Instalação concluída com sucesso

Após copiar todos os arquivos, uma nova janela será exibida informando que a instalação foi completada com sucesso. Clique no botão "*Finish*" (Concluir).

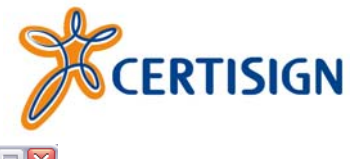

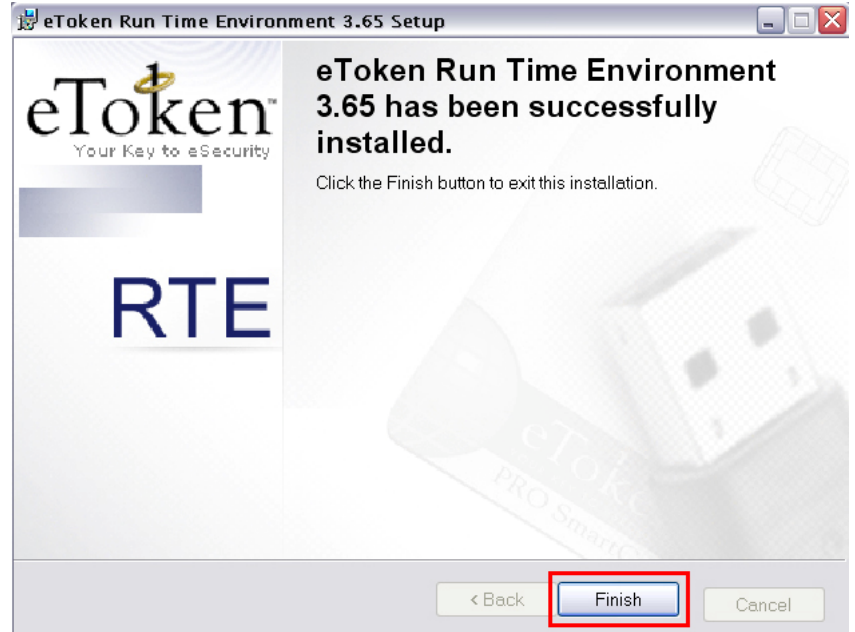

Você instalou o RTE 3.65 com sucesso!